# Becky(Windows8.1)設定方法

<メールソフトを手動で設定する>

1. Becky!Ver2 を起動します

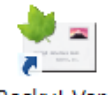

Becky! Ver.2

- ※ 初めてインストールされたお客様は、2.から設定してください。
- ※ 設定を変更する場合は3.より作業して下さい
- ※ アカウントを追加するお客様は2.から設定して ください。

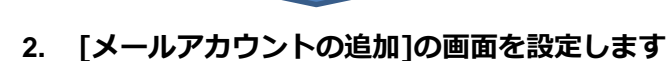

※本画面は「ファイル」 – 「メールボックス」 – 「新規作成」にて表示 出来ます。

| メールアカウントの追加                                                               | ×    |
|---------------------------------------------------------------------------|------|
| メールボックスの)通称(X):                                                           |      |
| 名前(N): メールの差出人に設定される名前です                                                  |      |
| メールアドレス(A): メールアドレスを入力してください【必須】                                          |      |
| 受信プロトコル(P): POP3                                                          | ~    |
| 「受信ブロトコル」は、通常は「POP9」です。<br>ブロバイダによってはサーバー上にメールを置くIMAP4をサポ・<br>ている場合があります。 | -ԻᲡ  |
| OK キャンセ                                                                   | IL I |

メールボックスの通称(X):

メールアドレスなどわかりやすい名前を入力

例)ch\_taro@\*\*.cyberhome.ne.jp

※@の後ろの"\*\*"は、お客様によって異なります

- 名前(N): 名前をローマ字で入力します。 例) Taro Yamada
- メールアドレス(A): [メールアドレス] を入力

例)ch\_taro@\*\*.cyberhome.ne.jp

※@の後ろの"\*\*"は、お客様によって異なります

**受信プロトコル(P):** POP3 を選択します 設定後「OK」をクリックします。

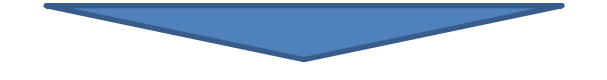

## 下記の画面が表示されますので「OK」をクリックし

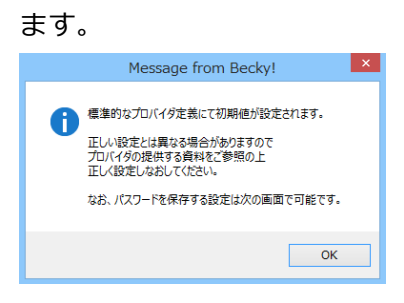

- [例) ch\_taro@\*\*.cyberhome.ne.jp]の設定 の画面で、「基本設定」タブを選択し、以下のよ うに設定します
  - ※本画面は「ツール(T)」-「メールボックスの設定(M)から表示出 来ます。

| [ch_t                                                | aro@**.cyberhome.ne.jp]の設定                                |  |
|------------------------------------------------------|-----------------------------------------------------------|--|
| メールボックス名(X): ch_ta                                   | aro@**.cyberhome.ne.jp                                    |  |
| 基本設定接続 メールイ                                          | 「成 受信 詳細                                                  |  |
| 個人情報<br>名前(N): Tarc<br>メールアドレス(A): ch_t              | aro@**.cyberhome.ne.jp                                    |  |
| - サーバー情報<br>受信プロトコル(T): POP3 →                       |                                                           |  |
| POP3サーバー (受信)                                        | pop.cyberhome.ne.jp                                       |  |
| SMTPサーバー(送信)                                         | smtp.cyberhome.ne.jp                                      |  |
| ユーザーID(U): ch_taro@**.cyberhome. パスワード(P): ●●●●●●●●  |                                                           |  |
| 認証方式(H) <ul><li>● 標準</li><li>□ 受信メールをサーバーに</li></ul> | ○ APOP ○ CRAM-MD5 ○ NTLM<br>残す(L) 0 ● 日後に削除(0の場合削除しない)(D) |  |
| メールアドレス:あなたのメールアドレスを入力します。                           |                                                           |  |
| ここで入力されたメールアドレス<br>間違いなく記述して下さい。                     | くは、あなたが送信するメールの差出人欄(From:)に設定されますので、                      |  |
| プロファイル(R): (標準)                                      | ✓ 新規(W) 削除(D) 取込(Y)                                       |  |
| グローバルプロファイル(G)                                       | OK キャンセル ヘルプ                                              |  |

#### ■個人情報

名前: 名前をローマ字で入力

例) Taro Yamada

メールアドレス: [メールアドレス] を入力 例)ch\_taro@\*\*.cyberhome.ne.jp

※@の後ろの"\*\*"は、お客様によって異なります

#### ■サーバー情報

受信プロトコル:「POP3」を選択

### POP3 サーバー(受信): pop.cyberhome.ne.jp

[POP3S]: チェックを入れる

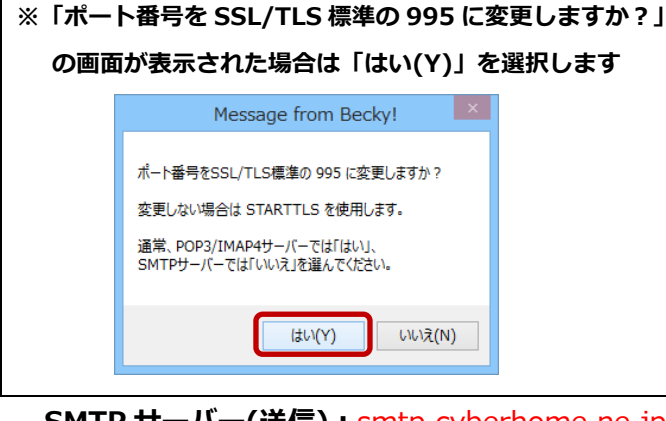

SMTP サーバー(送信): smtp.cyberhome.ne.jp

- [OP25B]: チェックを入れない
- [SMTPS]: チェックを入れる
- **ユーザーID:** [メールアドレス] を入力

例)ch\_taro@\*\*.cyberhome.ne.jp

※@の後ろの"\*\*"は、お客様によって異なります

パスワード: [メールアドレスパスワード] を入力

※セキュリティ保護のため、パスワードは(●)で表示されます 「認証方式]:「標準」を選択

[受信メールをサーバーに残す]: チェックを外す

| 4.  接続」タブを選択し、以下のように設定し |
|-------------------------|
|-------------------------|

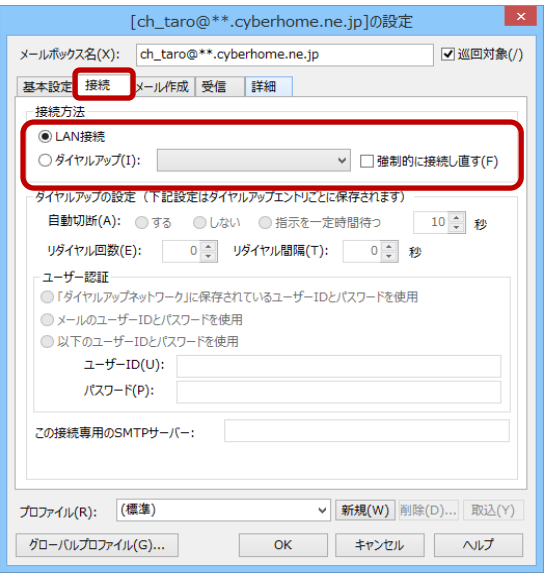

■接続方法:「LAN 接続」を選択します

5. 「詳細」タブを選択し、以下のように設定し、「OK」 をクリックします

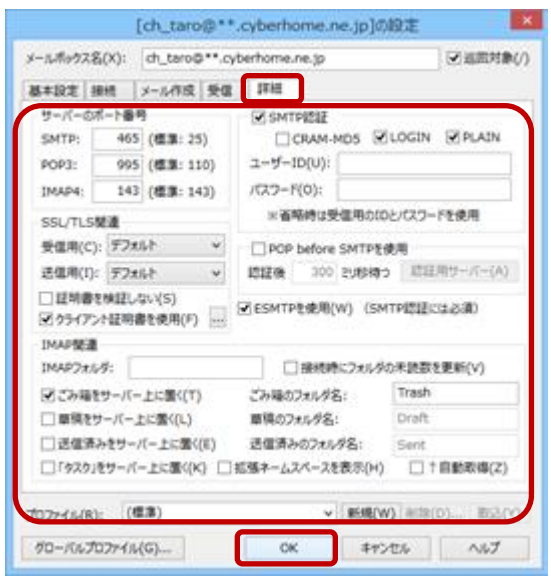

■サーバーのポート番号

SMTP: 465 と入力

POP3: 995 と入力

■SMTP 認証

[SMTP 認証]: チェックを入れる
[CRAM-MD5]: チェックを入れない
※チェック入れるとメール送信ができない場合があります
[LOGIN]: チェックを入れる
[PLAIN]: チェックを入れる
ユーザーID: 入力しない
パスワード: 入力しない

■SSL/TLS 関連 [受信用] : 「デフォルト」を選択

**[送信用]:**「デフォルト」を選択

設定が終わりましたら「OK」をクリックします。

END